# **Table of Contents**

| Kredītrēķins klientam                     | . 1 |
|-------------------------------------------|-----|
| 1. No kreditējamā rēkina                  | . 1 |
| la kreditējamais rēkins vēl nav apmaksāts | . 1 |
| la kreditējamais rēkins jau ir apmaksāts  | . 2 |
| 2. Nesaistīta kredītrēķina veidošana      | . 2 |

## Kredītrēķins klientam

## 1. No kreditējamā rēķina

#### Ja kreditējamais rēķins vēl nav apmaksāts

Ja klients rēķinu vēl nav apmaksājis, tad apstiprinātā kreditējamajā rēķinā ir jānospiež poga Kredīts:

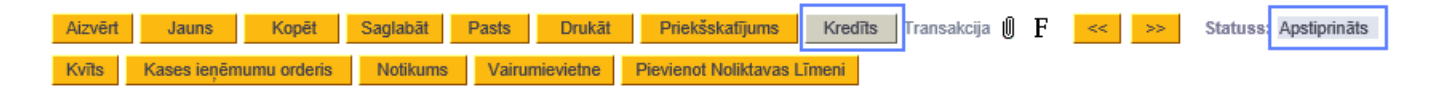

Tad tiks izveidots kredītrēķins par kreditējamā rēķina summu un tajā būs visas rēķinā pārdotās preces un/vai pakalpojumi.

Kredītrēķinā:

- Lauciņā Rēķina datums jānorāda kredītrēķina datums;
- Ja nepieciešams, jāsamazina kredītrēķinā norādīto preču daudzumi. Ja nepieciešams izdzēst rindiņas ar artikuliem, kuri nav jāiekļauj kredītrēķinā tad, jāuzklikšķina uz dzēšamo rindu numuriem un jāsaglabā kredītrēķins.
- Ja nepieciešams, lai kredītrēķinā norādītās preces tiktu atgrieztas noliktavā, jābūt ieliktam ķeksītim pie Atjaunot noliktavu.

| Aizvērt Jauns             | Kopēt           | Atjaunot         | Apsti    | prināt Sag                                                                                                    | labāt Past  | ts Drukāt       | Priekšskatīju     | ims | Dzēst         | Ű          | F 📙        | ~~ >>              | Statu                                                                                                    | ss: Saglabāts  |
|---------------------------|-----------------|------------------|----------|----------------------------------------------------------------------------------------------------|-------------|-----------------|-------------------|-----|---------------|------------|------------|--------------------|----------------------------------------------------------------------------------------------------|----------------|
| Notikums Vairu            | mievietne P     | ievienot Nolikta | vas Līme | eni                                                                                                    |             |                 |                   |     |               |            |            |                    |                                                                                                    |                |
| Rēķins 100                | 058             |                  |          |                                                                                                    |             |                 |                   |     |               |            |            |                    |                                                                                                    |                |
| Klients 100               | 1               | Directo EU       |          |                                                                                                    |             | Pamatlīdze      | klis              |     | Budžets       |            |            |                    |                                                                                                    |                |
| Pasūtītājs                |                 |                  |          |                                                                                                    |             | Pārs            | kats              |     |               |            |            |                    |                                                                                                    |                |
|                           |                 |                  |          |                                                                                                    |             |                 |                   | ۲   | $\circ \circ$ | 0          |            | strādāšana         |                                                                                                    |                |
| Rēkina datums             | 3 24.08.2018 12 | :31:14 K         | ontaktp  | ersona                                                                                                    |             | Noliktava       | M1                |     |               |            | 🖌 Atj      | aunot noliki       | avu                                                                                                    |                |
| Samaksas termiņā          | šκ              |                  | K        | ontakt. Directo                                                                                                    | SIA         | Objekti         |                   |     |               |            |            |                    | _                                                                                                    |                |
| Apmaksas dat              | 24.08.2018      |                  | Pār      | devējs AIM                                                                                                    |             | Projekts        |                   |     |               |            |            |                    |                                                                                                    |                |
| Transakcijas datums       | 3 24.08.2018 12 | :31:14           | Klie     | ntzinis                                                                                                    |             | Pasūtījuma Nr.  |                   |     |               |            |            |                    |                                                                                                    |                |
| Klienta pasūtījuma Nr     |                 |                  | Piedāv   | /ājums                                                                                                    |             | Kreditēt rēķinu | 100005            |     |               |            |            |                    |                                                                                                    |                |
| Nosūtīt                   | 24 08 2018 12   | 31-14            |          | Veids (Izvēlie                                                                                                    | es veidu) 🗸 | Statuss         | (Izvēlies status) |     |               |            |            |                    |                                                                                                    |                |
|                           |                 |                  |          |                                                                                                    |             |                 | ,                 |     |               |            |            |                    |                                                                                                    |                |
|                           |                 |                  |          |                                                                                                    |             |                 |                   |     |               |            |            |                    |                                                                                                    |                |
| Kvītis: -                 |                 |                  |          |                                                                                                    |             |                 |                   |     |               |            |            |                    |                                                                                                    |                |
| Pēdējo reizi mainījis: Al | M 24 08 2018 1  | 2:31:14          |          |                                                                                                    | 0           | Atlaide         |                   |     | Pār           | rēkinā     | t cenas    | 1                  |                                                                                                    |                |
| r odojo roizi mainijo.ru  |                 | 2.01.11          |          |                                                                                                    |             |                 |                   |     | 1 04          | 1010110    |            | ·                  |                                                                                                    |                |
| Valūta EUR                | Kopējais svars  | 0.00             | PVN      | 0.00                                                                                                    | Starpsumma  | -20.00 P        | riekšapmaksa      |     | 0.00 lzr      | nantot     | o avans    | sa rēķinu ska      | iits: O                                                                                                    |                |
| Kurss 1                   | Daudz.          | -1.00            | Bāzes    | -20.00                                                                                                    | Kopsumma    | -20.00          | Bilance           |     | -20.00        |            |            |                    |                                                                                                    |                |
|                           |                 |                  |          |                                                                                                    | -           |                 |                   |     | 00            | $\bigcirc$ | $\bigcirc$ |                    |                                                                                                    |                |
| Nr. DD Artikula           | Dalka Dav       | da Konsuma       | o Mānu   | Nooqukuma                                                                                                    |             |                 | C.                |     | × 0           | Mata       |            | Concurrence        | arD\/N                                                                                                    | Pruto polno DC |
| DU. DRAUKUIS              |                 |                  |          | and the second second sec |             |                 |                   |     |               |            | 1.000      | 5.1.0.1.5.1.IIIIII | the second second second second second second second second second second second second second second second se |                |
| 1 1 1112221               | 10 _0.1         | .1               | a werv.  | Balta kleita                                                                                                    |             |                 | 00                | 2   | 20            | neto       | 20.00      | -20                |                                                                                                    | 20 20          |

Kad kredītrēķins ir korekti aizpildīts, tad to var apstiprināt. Rezultātā kreditējamā rēķina bilance samazināsies par kredītrēķina summu. Ja kredītrēķins pilnībā kreditē iepriekš izrakstītu rēķinu, tad abu rēķinu bilance būs 0. Dākini

| ľ |             |                     |                |                   |                |          |         |            |            |                 |  |  |  |
|---|-------------|---------------------|----------------|-------------------|----------------|----------|---------|------------|------------|-----------------|--|--|--|
|   | ATVĒRT Numu | irs >               | Pievienot jaun | PĀRLŪKOT          | Kredīts        |          |         | Rindas     | : 50 >     | ≪ < 1/1 >       |  |  |  |
|   | NUMURS ^    | DATUMS              | KLIENTS        | KLIENTA NOSAUKUMS | Pasūtījuma Nr. | KOPSUMMA | Bilance | GRĂMATOTIE | EKA RĒĶINS | KREDITĒT RĒĶINU |  |  |  |
|   |             | Q                   | 1001 »         | Q                 | Q              | Q        | Q       | ~          | Nē 🗸       | Q               |  |  |  |
|   | 100058      | 24.08.2018 12:31:14 | 1001           | Directo EU        |                | -20.00   | 0.00    | Jā         | Nē         | 100005          |  |  |  |
|   | 100005      | 2.06.2018 11:06:48  | 1001           | Directo EU        |                | 20.00    | 0.00    | Jā         | Nē         |                 |  |  |  |

Jāpiemin, ka abi rēķini būs saistīti: rēķinā, kuru kreditē, būs saite uz kredītrēķinu:

| Rēķins               | 100005               |            |
|----------------------|----------------------|------------|
| Klients              | 1001                 | Directo EU |
| Pasūtītājs           |                      |            |
|                      |                      |            |
| Rēķina dat           | tums 2.06.2018 11:0  | 6:48 Koi   |
| Samaksas ten         | miņš 21              |            |
| Apmaksas             | dat. 23.06.2018      |            |
| Transakcijas dat     | tums 2.06.2018 11:0  | 6:48       |
| Klienta pasūtījum    | a Nr.                |            |
| Nos                  | ūtīts                |            |
|                      |                      |            |
| Kvītis: - Kredītrēķi | ni: 100058           |            |
| Pēdējo reizi mainīji | is:AIM 20.07.2018 11 | (:43:30    |

Savukārt kredītrēķina lauciņā Kreditēt rēķinu būs redzams kreditējamā rēķina numurs. Uzklikšķinot uz tā varēs atvērt kreditējamo rēķinu.

#### Ja kreditējamais rēķins jau ir apmaksāts

Ja kreditējamajam rēķinam jau ir piesaistīta apmaksa un rēķina bilance (jeb vēl neapmaksātā daļa) ir lielāka vai vienāda ar kredītrēķina summu, tad rēķinu var kreditēt, tajā nospiežot pogu ''Kredīts''.

Ja rēķina bilance (jeb vēl neapmaksātā daļa) ir mazāka par kredītrēķina summu vai par rēķinu "Directo" jau ir ievadīta pilna apmaksa, tad, ja ir iespējams, pirms rēķina kreditēšanas jāpārceļ par to saņemtā apmaksa uz citu rēķinu.

Lai to izdarītu, var rediģēt jau ievadītu saņemto maksājumu, nomainot tajā rēķina numuru, vai arī izveidot jaunu Invoice Balancing tipa maksājumu, kurā jāieliek kreditējamais rēķins un bankas summā jāieraksta kredītrēķina summa ar mīnuss zīmi, bet otrajā rindiņā jāieliek jauns rēķins, uz kuru novirzīt apmaksu, un bankas summā jāieliek tāda pati summa, bet pozitīva. Šāda korekcijas maksājuma kopsummai jābūt 0.

### 2. Nesaistīta kredītrēķina veidošana

Cits variants, kas noder sarežģītākos gadījumos ir - veidot sistēmā kredītrēķinu no jauna. Tas var būt vajadzīgs sekojošos gadījumos:

- ja nav vēlams rediģēt sistēmā jau ievadītu apmaksas informāciju
- ja sistēmā nav reģistrēta pārdošana (tā notikusi pirms sākts lietot Directo)
- ja preces netiek atgrieztas noliktavā un to cena tiek daļēji atgriezta

Veidojot nesaistītu kredītrēķinu, jādodas uz pārdošanas rēķinu sarakstu un jānospiež poga Pievienot jaunu, bet ir jāņem vērā sekojošais:

- tā samaksas termiņam ir jābūt K,
- preču daudzumam ir jābūt ar mīnuss zīmi
- vienības cenai ir jābūt pozitīvai.

Gadījumos, kad preces netiek atgrieztas noliktavā vai to pārdošana nav reģistrēta Directo, ķeksītim Atjaunot noliktavu jābūt neieķeksētam. Šādā gadījumā kredītrēķins ietekmēs tikai norēķinus ar klientiem un neietekmēs noliktavu.

| Aizvērt Jauns Kopēt                    | Saglabāt Pasts     | Drukāt Priekš                       | skatījums Kredīts Transakci | ja 🛛 F 🔜 ᠵ                      | Statuss: Apstiprināts  |
|----------------------------------------|--------------------|-------------------------------------|-----------------------------|---------------------------------|------------------------|
| Kvīts Kases ieņēmumu orderis           | Notikums Vair      | umievietne Pievienot                | Noliktavas Līmeni           |                                 |                        |
| Rēķins 100060                          |                    |                                     |                             |                                 |                        |
| Klients 00004                          | Aroma soaps SIA    |                                     | Pamatlīdzeklis              | Budžets                         |                        |
| Pasūtītājs                             |                    |                                     | Pārskats                    |                                 |                        |
|                                        |                    |                                     |                             | $\odot \circ \circ \circ \circ$ | Apstrādāšana           |
| Rēķina datums 24.08.2018 12            | :33:1! Kontaktp    | ersona                              | Noliktava                   |                                 | Atiaunot noliktavu     |
| Samaksas terminš K                     | K                  | ontakt.                             | Objekti                     |                                 |                        |
| Apmaksas dat. 24.08.2018               | Pār                | devējs AIM                          | Projekts                    |                                 |                        |
| Transakcijas datums 24.08.2018 12      | :33:1! Klie        | ntzinis                             | Pasūtījuma Nr.              |                                 |                        |
| Klienta pasūtījuma Nr.                 | Piedāv             | ajums                               | Kreditēt rēkinu             |                                 |                        |
| Nonütita 24.02 2012 12                 | -22-46             | Voida (Izvālion voidu)              | Statuce (Imvision state     |                                 |                        |
| NOSUUS 24.00.2010 12                   | .55.1              | Verus (izvelies veldu)              |                             |                                 |                        |
|                                        |                    |                                     |                             |                                 |                        |
| Kuītie                                 |                    |                                     |                             |                                 |                        |
| Pēdējo reizi mainījis:AIM 24.08.2018 1 | 3:59:01            |                                     |                             | Pārrēkināt ce                   | enas                   |
|                                        |                    |                                     |                             |                                 |                        |
| Valūta EUR Kopējais svars              | 0.00 PVN           | -4.20 Starpsum                      | nma -20.00 Priekšapmaks     | a 0.00 Izmantoto a              | vansa rēķinu skaits: 0 |
| Kurss 1 Daudz                          | -1.00 Bāzes        | -20.00 Kopsum                       | nma -24.20 Bilanc           | e -24.20                        |                        |
|                                        |                    |                                     |                             |                                 |                        |
| No. DD Astitude - Delta Der            | - K                | Manager                             |                             |                                 | - K                    |
| NF. KR AFTIKUIS Paka Dau               | az. Kopsumma Merv. | Nosaukums<br>Granulu omänriolaa LCt | C 2 490kg                   | Cena % Neto ce                  | na Kopsumma arPVN      |
|                                        | - i gab.           | Granulu smervielas LC.              | 5 2, 100 kg                 | 20 20.                          | -20 24.2               |
| 2                                      |                    |                                     |                             |                                 |                        |

Ja ir nepieciešams atsevišķi pieņemt atgrieztās preces noliktavā, tad to var izdarīt dokumentā Saņemtās preces, tikai tajā manuāli janorāda atbilstošs kredīta konts.

Lai saslēgtu šādu neatkarīgi veidotu kredītrēķinu ar kādu citu rēķinu, t.i., izmantotu to klienta saistību dzēšanai, tas ir kopā ar kādu citu šī klienta rēķinu jāieliek vienā ienākošajā maksājumā, pretī jaunajam rēķinam jānorāda tāda pat summa kā kredītrēķinam, bet pozitīva, tad kopējā maksājuma summa būs 0 un pēc maksājuma dokumenta apstiprināšanas jaunā rēķina bilance tiks samazināta par kredītrēķina summu.

| Aizvērt J         | auns Kop         | oēt Atjauno   | ot Naudal       | EKŠĀ      | Drukāt     | Pasts      | Ø      | F 占 | << >>     | Statuss: Ap | stiprināts |             |          |      |
|-------------------|------------------|---------------|-----------------|-----------|------------|------------|--------|-----|-----------|-------------|------------|-------------|----------|------|
| Numurs 10         | 0002             | Datums 2      | 24.08.2018 14:1 | 9:52      | Refere     | nce        |        |     |           |             | Saņemts    | 0.00        | 175      | 5.80 |
| Maks veids IB     | 1                | Komentārs F   | Rēķina 100061 s | aslēgšana | ar krediti | rēķinu 100 | 060    |     |           |             | Objekts    |             | -175     | 5.80 |
| Projekts          |                  | Lietotājs A   | MIA             |           | Darba v    | ieta VEIK  | (ALS   |     |           | Vairum I    | evietne    |             |          |      |
| Pēdējo reizi main | ijis:AIM 24.08.2 | 2018 14:21:40 |                 |           |            |            |        |     |           |             |            |             |          |      |
|                   |                  |               |                 |           |            |            |        |     |           |             | $\odot$    |             |          |      |
| Nr. Rēķins        | Pasūtījums       | Klients       | Teksts          |           | Objekt     | ts Pr      | ojekts | 3 I | Bankas va | al KurssK   | Bankas sum | ma Soda nau | da Maksa | Mak  |
| 1 100060          |                  | 00004         | Aroma soaps     | SIA       |            |            |        | 1   | EUR       | 1           | -24.20     | 0.00        |          |      |
| 2 100061          |                  | 00004         | Aroma soaps     | SIA       |            |            |        | I   | EUR       | 1           | 24.20      | 0.00        |          |      |
| 3                 |                  |               |                 |           |            |            |        |     |           |             |            |             |          |      |

#### Rēķini

| ATVĒRT Num    | urs >               | Pievienot jaun | u PĀRLŪKOT Kredīts               |    |        |         | Rindas     |
|---------------|---------------------|----------------|----------------------------------|----|--------|---------|------------|
|               | DATUMS              | KLIENTS        | KLIENTA NOSAUKUMS Pasūtījuma Nr. | ко | PSUMMA | Bilance | GRĀMATOTIE |
| ۹             | ٩                   | 00004 »        | Q Q                              |    | م      | Q       | ~          |
| <u>100061</u> | 24.08.2018 14:00:36 | 00004          | Aroma soaps SIA                  |    | 200.00 | 175.80  | Jā         |
| 100060        | 24.08.2018 12:33:19 | 00004          | Aroma soaps SIA                  |    | -24.20 | 0.00    | Jā         |
| 100056        | 26.06.2018 13:11:00 | 00004          | Aroma soaps SIA                  |    | 100.00 | 0.00    | Jā         |

From: https://wiki.directo.ee/ - **Directo Help** 

Permanent link: https://wiki.directo.ee/lv/creditnote?rev=1558612034

Last update: 2019/05/23 14:47